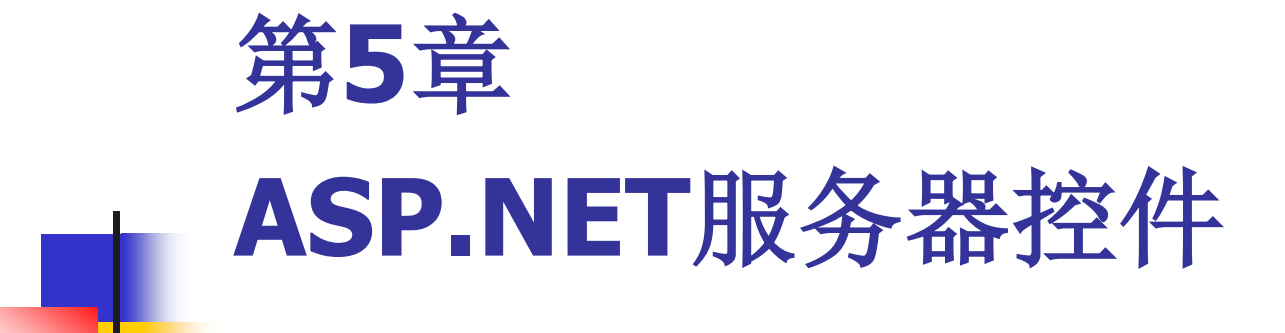

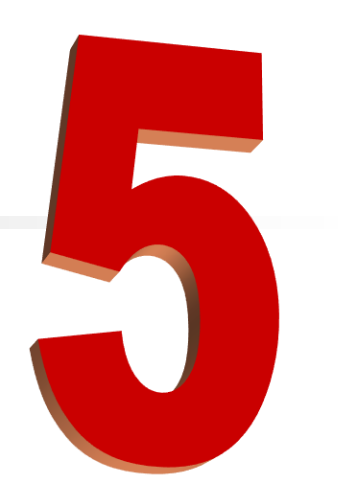

# Table of contents

- 5.1 ASP.NET页面的生命周期
- 5.2 服务器控件概述
- 5.3 标准的Web服务器控件
- 5.4 验证控件
- 5.5 用户控件
- 5.6 实例

# 5.1 ASP.NET页面的生命周期

#### Web页面的生命周期

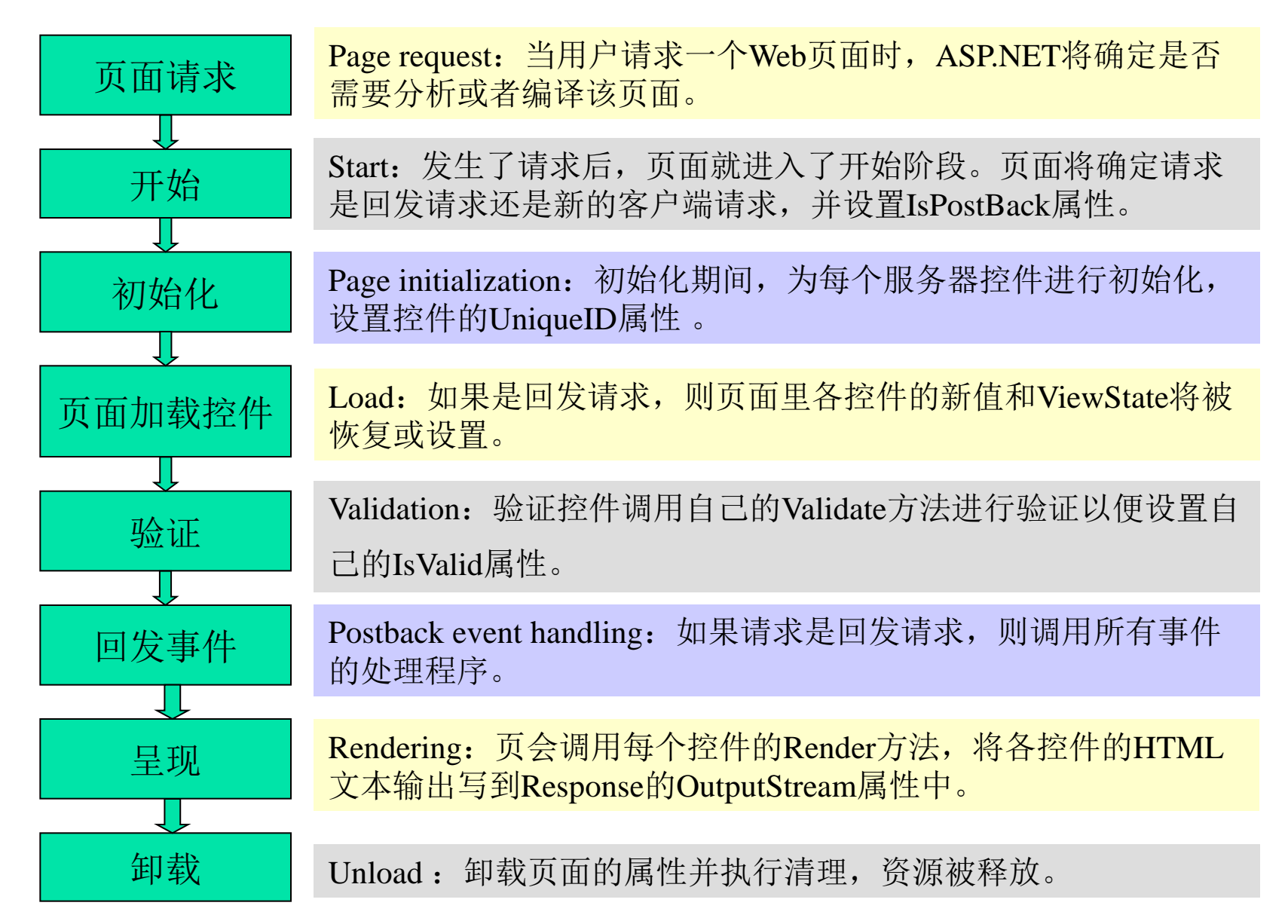

## 5.2 服务器控件概述

Button1 System.Web.UI.WebCont

🔡 💱 🔎 🗲 🎤 日 布局 Height Width □ 行为 CausesValidati True ClientIDMode Inherit CommandArgu CommandNan Enabled True EnableThemine True EnableViewSta True OnClientClick PostBackUrl SkinID ToolTip UseSubmitBeh True ValidateReque Inherit ValidationGrou ViewStateMod Inherit Visible True □ 可访问性 AccessKev TabIndex 0 □ 数据 (Expressions) □ 外观 BackColor BorderColor BorderStyle NotSet **BorderWidth** CssClass Font ForeColor Text Button □ 杂顶 (ID) Button1 -**属性** 解决方案资源... 团队资源管理...

### 5.2.1 服务器端控件的共同属性

- 基本语法: <asp:控件名 id="控件标识" runat="server" 属性1=值1,...,属性n=值n/>
- Web服务器控件一般都有规范一致的属性。
  - ForeColor、BackColor、BorderColor
  - Height、Width、BorderWidth
  - Style、CssClass
  - Enabled
  - TabIndex、ToolTip
  - Visible

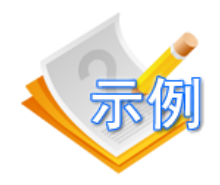

#### //判断用户页面是否被提交过

```
<% @ Page Language="C#" %>
<script language="C#" runat="server">
protected void Page_Load(Object sender, EventArgs e){
 if (!IsPostBack) {
   lblMessage.Text = "第一次访问!";
 else{
   lblMessage.Text = "页面被提交了!";
void SubmitBtn_Click(Object sender, EventArgs e) {
</script>
<form runat=server>
 <asp:button id="btnSubmit" Text="提交"
      OnClick="SubmitBtn_Click" runat="server" />
 <asp:Label id="lblMessage" runat="server"/>
</form>
```

//案例名称:服务器端动态页面

```
<% @ Page Language="C#" %>
<script language="C#" runat="server">
protected void Button_Click(object sender, EventArgs e){
Message.Text = "你的名字是: " + Name.Text;
}
</script>
<form method="post" runat="server">
姓名: <asp:textbox id="Name" runat="server" />
<asp:button text="确定" onclick="Button_Click" runat="server" />
<br><br><br><br><br><
```

<asp:label id="Message" runat="server" /> </form>

| 🖉 http://localhost/3-01.aspx - Microsoft Internet Explorer |          |
|------------------------------------------------------------|----------|
| 文件(E) 编辑(E) 查看(Y) 收藏(A) 工具(I) 帮助(H)                        | -        |
| ↓ 后退 • → • ③ ④ 凸 ◎ 復接素 副收藏夹 ③ 媒体 ③ ■ ■ ■ ■                 |          |
| 地址(D) @ http://localhost/3-01.aspx 🔽 🔗转到 額                 | ·接 »     |
| 姓名:小王 确定                                                   | 4        |
| 你的名字是:小王                                                   | <b>–</b> |
|                                                            |          |

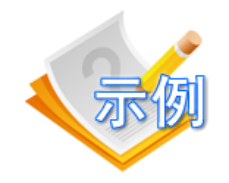

### 5.2.2 服务器控件的共有事件

### ■ 比较常用的页面事件为:

- Page\_Load(): 在页面被加载的时候,自动调用该 事件。
- **控件事件:**由用户在客户端浏览器上触发的各种 事件。
- Page\_Unload(): 当页面从内存中被卸载的时候, 自动调用该事件。

#### 表5-1 服务器控件共有的事件

| 事件          | 说明                                        |
|-------------|-------------------------------------------|
| DataBinding | 当控件上的DataBind方法被调用,并且该控件被绑定<br>到一个数据源时被激发 |
| Disposed    | 从内存中释放一个控件时激发                             |
| Init        | 控件被初始化时激发                                 |
| Load        | 把控件装入页面时会激发,该事件在Init后发生                   |
| PreRender   | 控件准备生成它的内容时激发                             |
| Unload      | 从内存中卸载控件时激发                               |

### 5.2.3 服务器控件的分类

• Web 服务器端控件

Web Server Controls – 新的ASP .NET标签

▪ HTML 服务器端控件

HTML Server Controls - 这是对HTML标记的扩展,每个 HTML控件都和原来的HTML标记一一对应。

• 验证控件

Validation Server Controls - 用于验证用户输入。

• 用户控件

User Controls -由用户创建,可以嵌入到Web窗体中的控件。

## 5.3 标准的Web服务器控件

#### 通常分为4类控件:

- 文本输入与显示控件
- 控制权转移控件
- 选择控件
- 容器控件

### 5.3.1 文本输入和显示的控件

- TextBox (文本) 控件
- <asp:TextBox id="控件名" runat="server"

Text="显示文字"

TextMode="SingleLine|MultiLine|Password" />

属性 TextMode=SingleLine 单行输入框(默认)
TextMode=MultiLine 多行输入框
TextMode=Password 密码输入框

```
文本控件示例
1:<%@page language="C#"%>
2:<script language="C#" runat="server">
3:void WriteInfo(object serder, EventArqs e)
4:{
        string strtemp;
5:
6:
        strtemp="<font color=red>" + title.Text + "</font><br>";
        strtemp+=content.Text.Replace(Convert.ToString(Convert.ToChar(13)),"<br>'');
7:
8:
        labContent1.Text=strtemp;
9:}
10:</script>
11:<html>
12:<body>
13:<form runat="server">
14:标题<br>
15:<asp:textbox runat=server id=title maxlength=20 />
17:<asp:textbox runat=server id=content columns=20 rows=4 textmode=multiline
wrap=true/><br>
18:<u><button</u> runat=server <u>onserverclick="WriteInfo"</u>>提交</button><br>
19:<br><asp:label runat=server id=labContent1/><br>
20:</form>
21:</body>
22:</html>
```

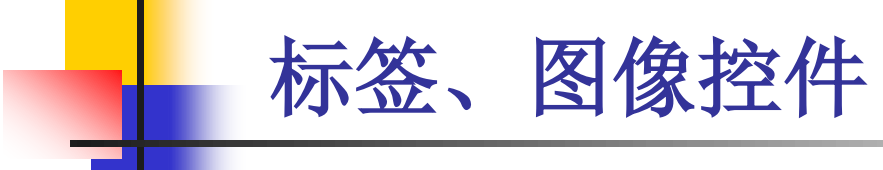

Label (标签)

<asp:Label id="控件名称" Text="显示文字" runat="server" />

表7-3 Label控件的属性和事件

| 属性/事件         | 说明                                   |
|---------------|--------------------------------------|
| Text属性        | 获取或设置 Label 控件中的数据                   |
| TextChanged事件 | 用户输入信息后离开 TextBox 控件时,引发程序员可以处理的此事件。 |

例如: <asp:Label ID="Label1" runat="server" Text="Hello"></asp:Label>

## 标签、图像控件

Image (图像)

<asp:Image id="控件名称" ImageUrl="myimage.jpg"

ImageAlign="left" width=".." height=".." runat="server" />

| 属性             | 说明              |
|----------------|-----------------|
| AlternateText  | 在图像无法显示时显示的替换文字 |
| DescriptionUrl | 包含更详细的图像说明的URL  |
| ImageAlign     | 图像的对齐方式         |
| ImageUrl       | 要显示图像的URL       |

#### 表7-4 Image控件的属性

例如: <asp:Image ID="Image1" runat="server" AlternateText="图片连接失效" ImageUrl="http://www.shangducms.com/images/cms.jpg" />

## 5.3.2 控制权转移控件

- Button 控件 –显示标准 HTML 窗体按钮
- LinkButton 控件 在按钮上显示超文本链接
- ImageButton 控件 显示图像按钮
- Hyperlink 控件 在某些文本上显示超文本链接

## 1. 按钮控件 Button, LinkButton, ImageButton

- <asp:Button ID="Button1" runat="server" Text="click me" />
- <asp:LinkButton ID="LinkButton1" runat="server">click me</asp:LinkButton>
- <asp:ImageButton ID="ImageButton1" runat="server" ImageURL="a.bmp" />

| 控件名称        | 属性                  |                 |
|-------------|---------------------|-----------------|
| Dutton      | UseSubmitBehavior属性 | 指示按钮是否呈现为提交按钮   |
| Button      | Text属性              | 在按钮上显示的文本       |
|             | ImageAlign属性        | 图像的对齐方式         |
| ImageButton | PostBackURL属性       | 单击按钮时所发送到的URL   |
|             | AlternateText属性     | 在图像无法显示时显示的替换文字 |
|             | ImageURL属性          | 要显示的图像的URL      |
| LinkButton  | Text属性              | 要为该链接显示的文本      |
|             | PostBackURL属性       | 单击按钮时所发送到的URL   |

表7-6 Button, ImageButton, LinkButton的特殊属性

## 2. 超链接控件(HyperLink)

<asp:HyperLink id="控件名称" runat="server"

Text="显示文字"

/>

ImageUrl="要显示的图像的 URL"

NavigateUrl="定位到的URL地址"

Target="目标框架,默认为本框架,\_\_blank为新窗口"

### 5.3.3 选择控件

• 单选控件 RadioButton --- 用于在一个选项列表中选择一个选项,使用时通常会与其它 RadioButton 控件组成一组,以提供一组互斥的选项。

• 复选框控件 CheckBox --- 用于在选中和清除这两种状态间切换。

• 下拉列表控件 DropdownList --- 允许用户从预定义的列表中选择一项。

• 列表控件 ListBox --- 允许用户从预定义列表中选择一项或 多项。 1.单选控件和单选组控件
 (RadioButton和RadioButtonList)

- 单选控件可以为用户选择某一个选项。
- 单选控件通常需要Checked属性来判断某个选项是否被选中, 多个单选控件之间可能存在着某些联系,这些联系通过 GroupName进行约束和联系。

```
<form id="form1" runat="server">
<asp:RadioButton ID="RB1" runat="server" GroupName="chos"
Text="Choose1" AutoPostBack="true"/>
<asp:RadioButton ID="RB2" runat="server" GroupName="chos"
Text="Choose2" AutoPostBack="true"/>
<asp:RadioButton ID="RB3" runat="server" GroupName="chos"
Text="Choose3" AutoPostBack="true"/>
</form>
```

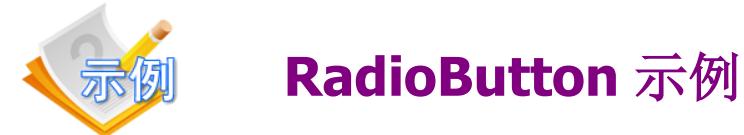

```
1:<%@page language="C#"%>
2:<script language="C#" runat="server">
3:void RadClick(object serder, EventArgs e)
4:{
5:
        string strtemp;
6:
        strtemp="<br>";
7:
        if (rb1.Checked) strtemp+="3+2=5<br>";
        if (rb2.Checked) strtemp+="3-2=1<br>";
8:
9:
        if (rb3.Checked) strtemp+="3*2=6<br>";
        if (rb4.Checked) strtemp+="3/2=1.5<br>";
10:
11:
        labContent1.Text=strtemp;
12:}
13:</script>
14:<html>
15:<body>
16:<form runat="server" >
17:<asp:radiobutton id=rb1 runat="server" groupname="rg" text="3+2=?" checked=true/><br>
18:<asp:radiobutton id=rb2 runat="server" groupname="rg" text="3-2=?" checked=false/><br>
19:<asp:radiobutton id=rb3 runat="server" qroupname="rq" text="3*2=?" checked=false/><br>
20:<asp:radiobutton id=rb4 runat="server" groupname="rg" text="3/2=?" checked=false/><br>
21:<asp:button id="butsubmit" runat=server text="提交" onclick="RadClick"/>
22:<hr>
23:<asp:label runat=server id=labContent1/><br>
24:</form>
25:</body>
26:</html>
```

单选组控件也是只能选择一个项目的控件,而与单选控件不同的是,单选组控件没有GroupName属性,但是却能够列出多个单选项目。

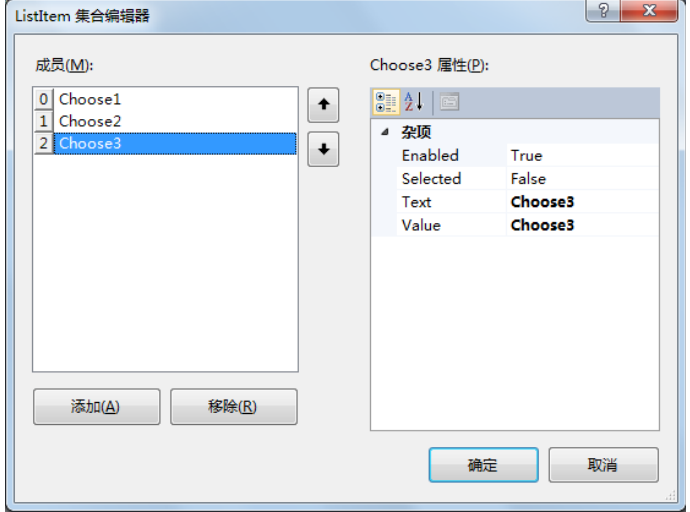

添加项目成员后,系统自动在.aspx页面声明服务器控件代码,代码如下所示。
<asp:RadioButtonList ID="RadioButtonList1" runat="server"</p>

SelectedIndexChanged="RadioButtonList1\_SelectedIndexChanged">

- <asp:ListItem>Choose1</asp:ListItem>
- <asp:ListItem>Choose2</asp:ListItem>
- <asp:ListItem>Choose3</asp:ListItem>

</asp:RadioButtonList>

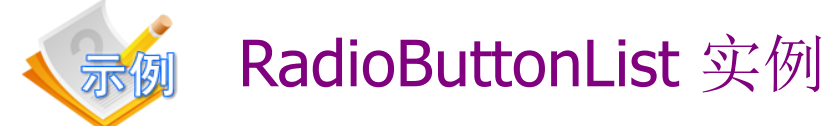

```
1:<%@page language="C#"%>
                                                        32:<asp:listitem text="3+2=?" value="+" selected="false"/>
2:<script language="C#" runat="server">
                                                        33:<asp:listitem text="3-2=?" value="-" selected="false"/>
3:void RadClick(object serder, EventArgs e)
                                                        34:<asp:listitem text="3*2=?" value="*" selected="false"/>
4:{
                                                        35:<asp:listitem text="3/2=?" value="/" selected="false"/>
5:
        string strtemp;
                                                        36:</asp:radiobuttonlist>
        int inti;
6:
                                                        37:<hr>
        strtemp="<br>";
7:
                                                        38:<asp:label runat=server id=labContent1/><br>
        for(inti=0;inti<radbutlst.Items.Count;inti++)</pre>
8:
                                                        39:</form>
9:
        {
                                                        40:</body>
                if (radbutlst.Items[inti].Selected)
10:
                                                        41:</html>
11:
                {
12:
                        switch(radbutlst.Items[inti].Value)
13:
                        Ł
                                 case "+":
14:
15:
                                         strtemp+="3+2=5<br>";break;
                                 case "-":
16:
17:
                                         strtemp+="3-2=1<br>";break;
                                 case "*":
18:
19:
                                         strtemp+="3*2=6<br>";break;
                                 case "/":
20:
21:
                                         strtemp+="3/2=1.5<br>";break;
22:
                         }
23:
                }
24:
        }
25:
        labContent1.Text=strtemp;
26:}
27:</script>
28:<html>
29:<body>
30:<form runat="server" >
31:<asp:radiobuttonlist id="radbutlst" runat=server autopostback=true onselectedindexchanged="RadClick">
```

 复选框控件和复选组控件 (CheckBox和CheckBoxList)

- 复选框控件(CheckBox):同单选控件一样,复选框也是通过Check属性判断是否被选择。不同的是,复选框控件没有GroupName属性。
- 复选组控件(CheckBoxList):同单选组控件相同,.NET服务器控件中同样包括了复选组控件 (CheckBoxList),拖动一个复选组控件到页面可以添加复选组列表。

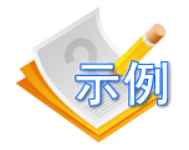

#### 以下代码声明了两个复选框控件。

```
<form id="form2" runat="server">
    <asp:CheckBox ID="CheckBox1" runat="server" Text="Check1"
    AutoPostBack="true" />
    <asp:CheckBox ID="CheckBox2" runat="server" Text="Check2"
    AutoPostBack="true" />
    </form>
```

当双击复选框控件时,系统会自动生成**CheckedChanged**事件的声明。 当复选框控件的选中状态被改变后,会激发该事件。

```
protected void CheckBox1_CheckedChanged(object sender, EventArgs e) {
    Label1.Text = "选框1被选中"; //当选框1被选中时
}
protected void CheckBox2_CheckedChanged(object sender, EventArgs e) {
    Label1.Text = "选框2被选中"; //当选框2被选中时
    Label1.Font.Size = FontUnit.XXLarge;
}
```

}

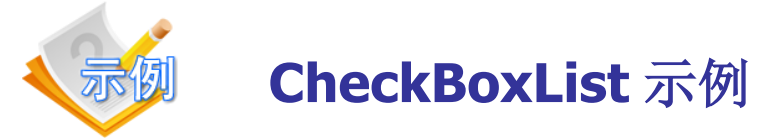

```
1:<%@page language="C#"%>
                                                        32:<asp:listitem text="3+2=?" value="+" selected="false"/>
2:<script language="C#" runat="server">
                                                        33:<asp:listitem text="3-2=?" value="-" selected="false"/>
3:void ChkClick(object serder, EventArgs e)
                                                        34:<asp:listitem text="3*2=?" value="*" selected="false"/>
4:{
                                                        35:<asp:listitem text="3/2=?" value="/" selected="false"/>
5:
        string strtemp;
                                                        36:</asp:checkboxlist>
        int inti;
6:
                                                        37:<hr>
7:
        strtemp="<br>";
                                                        38:<asp:label runat=server id=labContent1/><br>
8:
        for(inti=0;inti<chkboxlst.Items.Count;inti++)</pre>
                                                        39:</form>
9:
        {
                                                        40:</body>
          if (chkboxlst.Items[inti].Selected)
10:
                                                        41:</html>
11:
          {
             switch(chkboxlst.Items[inti].Value)
12:
13:
              {
                      case "+":
14:
                              strtemp+="3+2=5<br>";break;
15:
                      case "-":
16:
                              strtemp+="3-2=1<br>";break;
17:
                      case "*":
18:
                              strtemp+="3*2=6<br>";break;
19:
                      case "/":
20:
                              strtemp+="3/2=1.5<br>";break;
21:
              }
22:
23:
          }
24:
        }
25:
        labContent1.Text=strtemp;
26:}
27:</script>
28:<html>
29:<body>
30:<form runat="server" >
31:<asp:checkboxlist id="chkboxlst" runat=server autopostback=true onselectedindexchanged="ChkClick">
```

## 3.下拉列表控件(DropDownList)

● 使用DropDownList下拉列表控件,可以有效地避免用户输入无效或 错误的信息。DropDownList控件也可以绑定数据源控件。

<asp:DropDownList ID="DropDownList1" runat="server" AutoPostBack="True" SelectedIndexChanged="List\_Changed" > <asp:ListItem>1</asp:ListItem> <asp:ListItem>2</asp:ListItem> <asp:ListItem>3</asp:ListItem> </asp:DropDownList>

当用户选择相应的项目,使得DropDownList控件选择项发生变化时,则会触发SelectedIndexChanged事件。

protected void DropDownList1\_SelectedIndexChanged1(object sender, EventArgs e) { Label1.Text = "你选择了第" + DropDownList1.Text + "项"; }

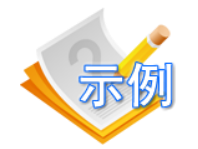

#### **DropDownList** 实例

```
<% @ Page Language="C#" %>
<script language="C#" runat="server">
void Image_Changed(Object Sender, EventArgs e) {
 IbIUid.Text = IstAddr.SelectedItem.Value;
                                                     🙆 完毕
</script>
<form runat="server">
 选择你要去的城市:
 <asp:DropDownList id="IstAddr" AutoPostBack="True"
        OnSelectedIndexChanged="Image_Changed"
        runat="server">
   <asp:ListItem value="北京" selected="true">北京</asp:ListItem>
   <asp:ListItem value="上海">上海</asp:ListItem>
 </asp:DropDownList>
 <asp:Label id="lblUid" runat="server"/>
</form>
```

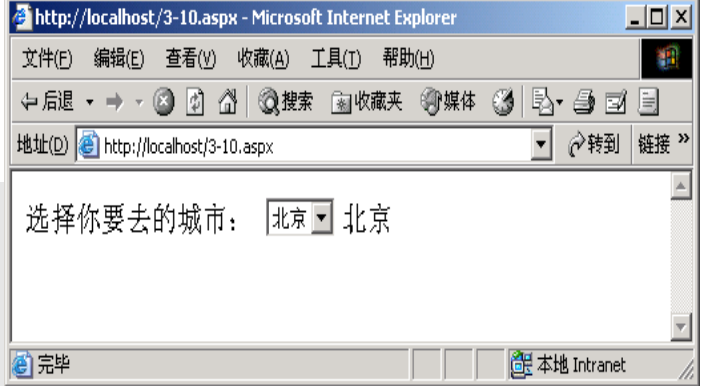

## 4. ListBox列表控件

ListBox控件与DropDownList控件的属性基本相同,只增加了2个属性: Rows 和 SelectionMode。ListBox控件可以通过SelectionMode属性指定用户是否允许多项选择。

<asp:ListBox ID="ListBox1" runat="server" AutoPostBack="True" onselectedindexchanged="ListBox1\_SelectedIndexChanged"> <asp:ListItem>第1项</asp:ListBox1\_SelectedIndexChanged"> <asp:ListItem>第1项</asp:ListItem> <asp:ListItem>第2项</asp:ListItem> <asp:ListItem>第3项</asp:ListItem> </asp:ListBox> <asp:Label ID="Label1" runat="server" Text="你所选的项目为: "> </asp:Label>

同样,SelectedIndexChanged也是ListBox控件中最常用的事件。

protected void ListBox1\_SelectedIndexChanged(object sender, EventArgs e) {
 Label1.Text = "你选择了" + ListBox1.Text;
}

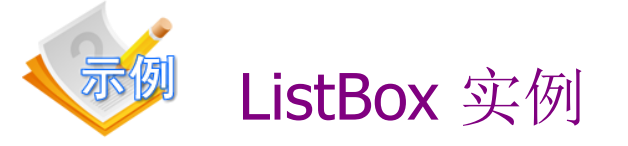

```
1:<%@page language="C#"%>
                                                           32:<asp:listitem text="3+2=?" value="+" selected="false"/>
2:<script language="C#" runat="server">
                                                           33:<asp:listitem text="3-2=?" value="-" selected="false"/>
3:void LstClick(object serder, EventArgs e)
                                                           34:<asp:listitem text="3*2=?" value="*" selected="false"/>
4:{
                                                           35:<asp:listitem text="3/2=?" value="/" selected="false"/>
5:
        string strtemp;
                                                           36:</asp:listbox>
        int inti;
6:
                                                           37:<hr>
        strtemp="<br>";
7:
                                                           38:<asp:label runat=server id=labContent1/><br>
8:
        for(inti=0;inti<<u>lstbox.Items.Coun</u>t;inti++)
                                                           39:</form>
9:
        {
                                                           40:</body>
                if (lstbox.Items[inti].Selected)
10:
                                                           41:</html>
11:
                 {
12:
                        switch(lstbox.Items[inti].Value)
13:
                        {
                                 case "+":
14:
15:
                                         strtemp+="3+2=5<br>";break;
16:
                                 case "-":
                                         strtemp+="3-2=1<br>";break;
17:
                                 case "*":
18:
19:
                                         strtemp+="3*2=6<br>";break;
20:
                                 case "/":
21:
                                         strtemp+="3/2=1.5<br>";break;
22:
                         }
23:
                }
24:
        }
25:
        labContent1.Text=strtemp;
26:}
27:</script>
28:<html>
29:<body>
30:<form runat="server" >
31:<asp:listbox id="lstbox" runat=server autopostback=true selectionmode="single" rows=3 onselectedindexchanged="LstClick">
```

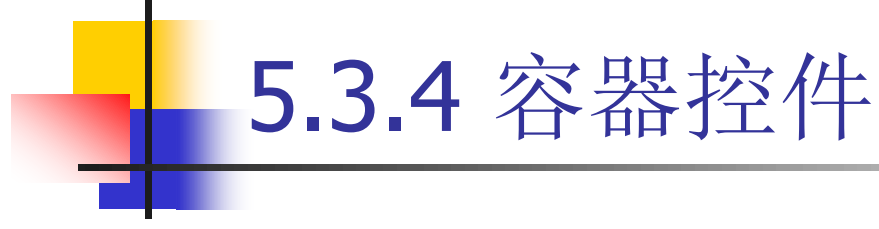

有两种类型的容器控件:

- 面板控件(Panel) 面板控件可以作为一组控件的容器,其常用功能就是显示或隐藏一组控件。
- 占位控件(PlaceHolder) 存储动态添加到网页上的 服务器控件的容器。

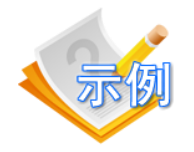

设置Panel控件的HTML代码如下。

```
<form id="form1" runat="server">
<asp:Button ID="Button1" runat="server" Text="Show" />
<asp:Panel ID="Panel1" runat="server" Visible="False">
<br /> The controls in a Panel are in follows. <br />
<asp:Label ID="Label1" runat="server" Text="Hello"></asp:Label>
<asp:TextBox ID="TextBox1" runat="server"></asp:TextBox>
</asp:Panel>
</form>
```

上述代码创建了一个Panel控件,初始状态为不可见。在Panel控件外有一个 Button控件。当用户单击Button控件时,将显示Panel控件。

protected void Button1\_Click(object sender, EventArgs e) {
 Panel1.Visible = true;
 //Panel控件显示可见
 }

当页面初次被载入时,Panel控件以及Panel控件内的全部控件都为隐藏。当用 户单击Button时,则Panel控件及其内部的控件都为可见。

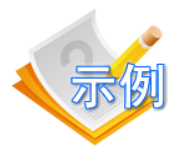

与面板控件Panel控件相同的是,占位控件PlaceHolder也是控件的容器, 但是在HTML页面呈现中本身并不产生HTML

```
<asp:PlaceHolder ID="PlaceHolder1" runat="server">
</asp:PlaceHolder>
```

在CS页面中,允许用户动态地在PlaceHolder上创建控件。

```
protected void Page_Load(object sender, EventArgs e) {
    TextBox text = new TextBox(); //创建一个TextBox对象
    text.Text = "happy";
    this.PlaceHolder1.Controls.Add(text); //为占位控件动态增加一个控件
}
```

|               |                     | x |
|---------------|---------------------|---|
| (-) (-) (-) ( | <i> PlaceHolder</i> | × |
| Нарру         |                     |   |
|               |                     |   |
|               |                     |   |
|               |                     |   |
|               |                     |   |
|               |                     |   |

## 5.4 验证控件

| J.                         | 金证控件                                                                          |
|----------------------------|-------------------------------------------------------------------------------|
| 控件名称                       | 说明                                                                            |
| RequiredFieldValidator     | 确保用户不跳过输入。                                                                    |
| CompareValidator           | 使用比较运算符(小于、等于、大于等)将用户的输<br>入与另一控件的常数值或属性值进行比较。                                |
| RangeValidator             | 检查用户的输入是否在指定的上下边界之间。可以检<br>查数字、字母或日期对内的范围。可以将边界表示为<br>常数。                     |
| RegularExpressionValidator | 检查输入是否与正则表达式定义的模式匹配。该验证<br>类型允许检查可预知的字符序列,如社会保障号、电<br>子邮件地址、电话号码、邮政编码等中的字符序列。 |
| CustomValidator            | 使用您自己编写的验证逻辑检查用户的输入。该验证<br>类型允许检查运行时导出的值。                                     |
| ValidationSummary          | 以摘要的形式显示页上所有验证程序的验证错误。                                                        |

## 5.4.1 RequiredFieldValidator(必填验证)

<asp:RequiredFieldValidator id="控件名称"

runat="server" ControlToValidate="要检查的控件名称" ErrorMessage="出错信息" Display="Dynamic | Static | None" />

| 🗿 http://localhost/3-19.aspx - Microsoft Internet Explorer | _ 🗆 X    |
|------------------------------------------------------------|----------|
| 文件(E) 编辑(E) 查看(Y) 收藏(A) 工具(I) 帮助(H)                        |          |
| や 后退・→・③ ③ 凸 ③ 搜索 函 收藏夹 ③ 媒体 ③ 見・● ゴ 目                     |          |
| 地址(D) 🙆 http://localhost/3-19.aspx 🔹 🔗转到                   | 链接 >>    |
|                                                            | <b>A</b> |
| *姓名必须输入                                                    |          |
|                                                            |          |
|                                                            |          |
|                                                            | 7        |
| ② 完毕                                                       |          |

<ASP:RequiredFieldValidator id="Validator1" Runat="Server" ControlToValidate="txtName" ErrorMessage="姓名必须输入" Display="Static"> \*姓名必须输入 </ASP:RequiredFieldValidator>

## 5.4.2 CompareValidator (比较验证)

- <asp:CompareValidator id="控件名称"
  - ControlToValidate="要验证的控件ID"
  - ControlToCompare="要比较的控件ID"
  - Type="String | Integer | Date |...,比较类型"
  - Operator="Equal | NotEqual | GreaterThan
  - |GreaterThanEqual | LessThan | LessThanEqual,分别表示=、

<>, >, >=, <, <=""

ErrorMessage="出错提示信息" Display="Dynamic | Static | None"

runat="server" />

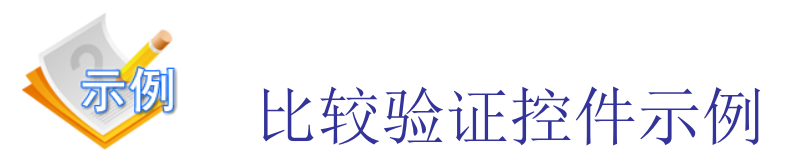

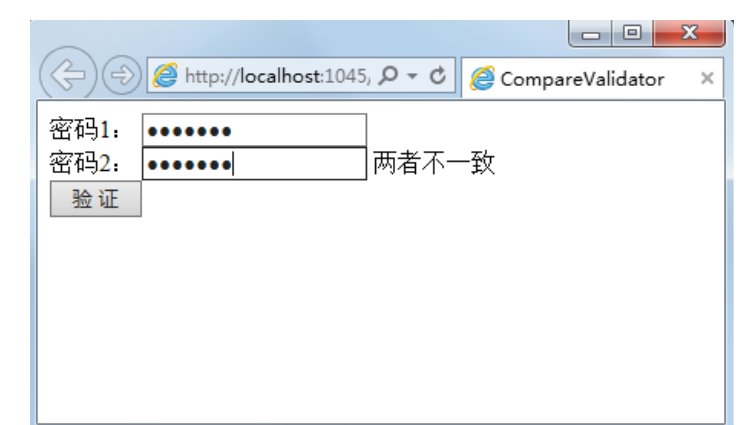

```
<%@ Page clienttarget=downlevel Language="C#" %>
<form runat="server">
<b>密码1:</b>
<asp:TextBox id="passwd1" TextMode="Password" runat="server" />
<br><br><b>密码2:</b>
<asp:TextBox id="passwd2" TextMode="Password" runat="server" />
<asp:CompareValidator id="CV"
     ControlToValidate="passwd1"
     ControlToCompare="passwd2"
     Type="String"
     Operator="Equal"
     Display="static" runat="server"> 两者不一致!
</asp:CompareValidator>
<br><asp:Button id="Validate" text="验证" runat=server />
</form>
```

#### 比较验证控件的属性

|                   | 说明                                                                                        |
|-------------------|-------------------------------------------------------------------------------------------|
| ControlToValidate | 要验证的控件ID                                                                                  |
| ControlToCompare  | 用于进行比较的控件ID                                                                               |
| Туре              | 表示要比较的两个值的数据类型,取值有5种:<br>String, Integer, Date, Double, Currency                          |
| Operator          | 表示要使用的比较运算符                                                                               |
| ErrorMessage      | 出错提示信息                                                                                    |
| Text              | 当验证的控件无效时显示的验证程序文本                                                                        |
| Display           | 验证程序的显示方式。取值包括3种。<br>Dynamic:不出错的时候该控件不占用页面位置。<br>Static:不出错的时候该控件占用页面位置。<br>None:不显示出错信息 |
| SetFocusOnError   | 控件无效时,验证程序是否在控件上设置焦点。默认为False                                                             |
| ValueToCompare    | 用于进行比较的值                                                                                  |

## 5.4.3 RangeValidator(范围验证)

```
<form runat="server">
<b>请输入1-6选项中的一项: </b>
<asp:TextBox id="Choice" runat="server" />
<asp:Button text="验证" runat=server /><br>
<asp:RangeValidator id="rv"
ControlToValidate="Choice"
MinimumValue="1" MaximumValue="6"
ErrorMessage="输入必须是1-6之间的整数"
Type="Integer"
Display="dynamic" runat="server">
</asp:RangeValidator>
</form>
```

**Type** 是要比较值的数据类型,取值有5种: String, Integer, Date, Double, Currency

| 🚰 http://localhost/3-21.aspx - Microsoft | : Internet Ex | plorer        |          | J        |       |
|------------------------------------------|---------------|---------------|----------|----------|-------|
| 文件(E) 编辑(E) 查看(V) 收藏(A) Ⅰ                | 帮助            | b( <u>H</u> ) |          |          | -     |
| ⇔ 后退 マ ⇒ マ 🙆 🗗 🖓 🕅 🥘 捜索                  | 🗟 收藏夹         | ⑦媒体           | 3 B- 5 I |          |       |
| 地址(D) 🕘 http://localhost/3-21.aspx       |               |               | •        |          | 链接 >> |
| <b>请输入1-6选项中的一项:</b><br>输入必须是1-6之间的整数    | 66            |               |          |          |       |
|                                          |               |               |          |          | -     |
| 🕑 完毕                                     |               |               |          | Intranet | 1.    |

### **5.4.4 RegularExpressionValidator** (正则表达式验证)

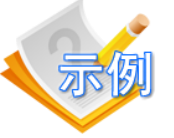

<form runat="server"> <b>请数字开头后接一个大写字母: </b> <asp:TextBox id="Email" runat="server" /> <asp:Button text="验证" runat=server /><br> <asp:RegularExpressionValidator id="rev" ControlToValidate="Email" ValidationExpression="\d[A-Z]\*" Display="Dynamic" runat="server"> 输入错误 </asp:RegularExpressionValidator> </form>

| 🖉 http://localhost/3-22.aspx - Microsoft Internet Explorer                                                                                                    |          |
|----------------------------------------------------------------------------------------------------|----------|
| 文件(E) 编辑(E) 查看(Y) 收藏(A) 工具(I) 帮助(H)                                                                                                    |          |
| ← 后退 • → • ③ 1 △ ◎ 搜索 函 收藏夹 ④ 媒体 ③ 1 □ □ □ □                                                                                                    |          |
| 地址(D)<br>他 http://localhost/3-22.aspx<br><br> | · 接 》    |
| <b>请数字开头后接一个大写字母</b> : <sup>9ab</sup> ≌щ<br>输入错误                                                                                                    | 4        |
|                                                                                                    | <b>_</b> |
| ) 🕘 元毕 🛛 👘 本地 Intranet                                                                                                    | /        |

## 关于正则表达式

- 所谓正则表达式,就是比通常用的\*和?通配符更复杂的一
   种字符串定义规则。例如:
  - [a-zA-Z]{3,6} 可以输入3到6个字母。
     []表示其中是可输入字符, a-z表示小写字母, A-Z表示大写字母。
     {}表示字符数目, {3,6}表示3到6个.
  - [0-9]{6} 可以输入6个数字。0-9表示所有的数字。
  - .{0,} 可以输入任意个字符。
  - {n}表示出现n次。{n,}表示n个以上, {}表示1个。

#### 限定符举例:

- \*: 匹配所限定的表达式0次或多次
  +: 匹配所限定的表达式1次或多次
  ?: 匹配所限定的表达式0次或1次
  {n, m}: 限定表达式出现n到m次
  ^ \$: 以限定的表达式开头和结尾
- : 或匹配
- \: 匹配限定符本身

例如: \w\*
例如: [a-zA-z]+
例如: a?
例如: a?
例如: ABC{5,8}
例如: ^J\w{4}\$
例如: (abc) | (ABC)
例如: \\*

- 实际例子:
  - 电话验证: [0-9]{3,4}-[0-9]{7,8} 如0371-92345678或 010-12345678。
  - **18位身份证验证:** [0-9]{6}[12][0-9]{3}[01][0-9][0123][0-9][0-9]{3}[12] 主要考虑生日和最后一位。
  - E-mail验证: .{1,}@.{1,}\.[a-zA-Z]{2,3}

## **5.4.5 CustomValidator**(自定义验证控件)

CustomValidator控件与其他验证控件的使用方法基本一致。其特殊之处 在于它提供了一个ServerValidate事件,可以在此编写数据验证的代码。

```
<form id="form4" runat="server">
<div>请输入系统密码:
<asp:TextBox id="passwd4" TextMode="Password" runat="server" />
<asp:CustomValidator id="CustomValidator1" runat="server"
        ControlToValidate="passwd4" ErrorMessage="输入的密码不正确"
        onservervalidate="CustomValidator1_ServerValidate" >
</asp:CustomValidator>
<br/><br/><asp:CustomValidator>
<br/><asp:Button id="btnLogin" runat="server" text=" 登 录" onclick="btnLogin_Click" />
<asp:Label ID="lblmessage" runat="server" Text=""></asp:Label ID="lblmessage" runat="server" Text=""></asp:Label ID="lblmessage" runat="server" Text=""></asp:Label ID="lblmessage" runat="server" Text=""></asp:Label ID="lblmessage" runat="server" Text=""></asp:Label ></asp:Label ></a>
```

ServerValidate事件的处理程序如下。

```
protected void CustomValidator1_ServerValidate(object source, ServerValidateEventArgs args) {
    string strVal = args.Value.ToUpper();
    if ( strVal.Equals("ADMINISTRATOR") ) {
        args.IsValid = true;
    }
    else {
        args.IsValid = false;
    }
    protected void btnLogin_Click(object sender,System.EventArgs e) {
        if (CustomValidator1.IsValid ) {
            Iblmessage.Text = "密码验证通过! ";
    }
    }
}
```

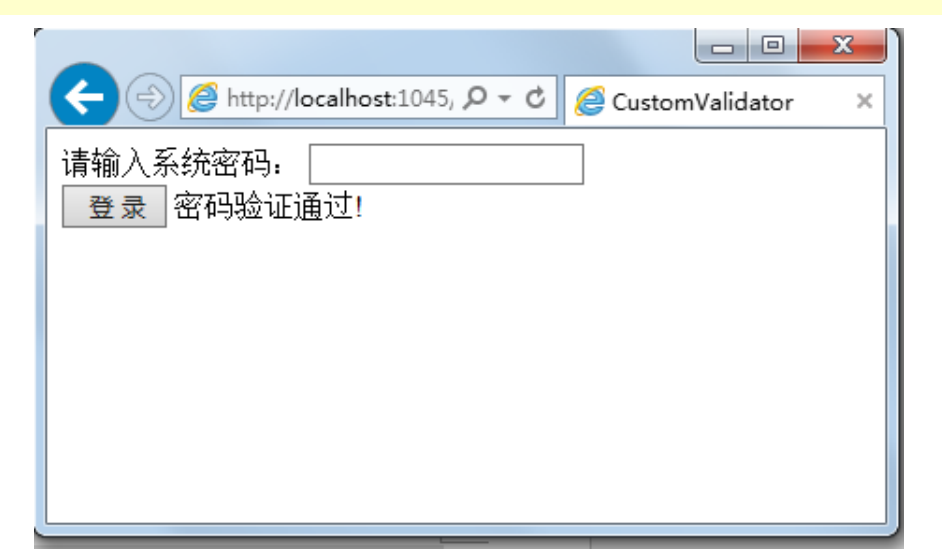

## 5.4.6 ValidationSummary(验证总结)

验证总结控件本身并不提供任何验证,但是它可以和前面讲到 过的其他控件一起使用,并集中给出验证结果。验证总结控件 所显示的错误列表中的错误信息都是由其他验证控件的 ErrorMessage属性提供的。

| 🚰 http://localhost/3-23.aspx - Microsoft Internet Explorer |                                 | <u> </u> |
|------------------------------------------------------------|---------------------------------|----------|
| 文件(E) 编辑(E) 查看(∀) 收藏(A) 工具(I) 帮助(H)                        |                                 |          |
| ⇔后退 • → • ⑧ ፼ ♂ ◎ 微搜索 函收藏夹 ⑧媒体 ⑧ ■ ● ■ ■                   |                                 |          |
| 地址(D) 	④ http://localhost/3-23.aspx                        | ▼ 🔗转到                           | 链接 >>    |
| <b>请填写您的个人信息:</b><br>姓名:                                   |                                 | <u>•</u> |
|                                                            | 〇 〇 〇 〇 〇 〇 〇 〇 〇 〇 〇 〇 〇 〇 〇 〇 |          |

# 5.5 用户控件

### 5.5.1 用户控件概述

- ◆ 用户控件是一种自定义的、可复用的组合控件。
- ◆ 可以像设计Web窗体一样设计用户控件,并设置属性和方法。
- ◆用户控件可以单独编译,但不能单独运行,必须嵌入到Web页 面中才能运行。
- ◆用户控件在第一次请求时被编译并存储在服务器内存中,从而 缩短以后请求的响应时间。
- ◆用户控件的文件扩展名为.ascx和.ascx.cs。
- ◆用户控件不包含<html>、<body>和<form>标记。
- ◆用户控件不含@Page指令,而是@Control指令。

### 5.5.2 创建用户控件

要创建一个用户控件,可以有两种方式:

- (1) 在Visual Studio 2012环境中直接创建用户控件;
- 在"添加新项"对话框,选择"Web用户控件",添加一个新的用户控件。
  命名为myControl.ascx。
- 向设计页面myControl.ascx中,添加各种Web控件并修改其属性。
- 在代码文件myControl.ascx.cs窗口中,给编写各种子控件的事件响应代码。
- (2)将已经设计完成的Web窗体页面改为用户控件。
  - 删除ASPX文件中的<HTML>、<BODY>和<FORM>等标记,因为它们 可能与包含页面有冲突。
  - 将@page指令改为@control指令。
  - 在代码文件.cs中定义的类的基类由Page类改为UserControl类。
  - 将文件的扩展名改为.ascx

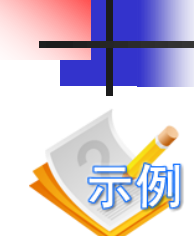

## 5.5.3 用户控件的使用

### 直接在Web窗体页面添加用户控件

程序名称: test.ascx

用户自定义控件

| 🚰 http://localhost/3-26.aspx - Microsoft Internet Explorer | . 🗆 🗙    |
|------------------------------------------------------------|----------|
| 文件(E) 编辑(E) 查看(V) 收藏(A) 工具(I) 帮助(H)                        | 1        |
| ⇔ 后退 • → • ② 図 ♂ ◎ 徴 ◎ 複素 函 收藏夹 ③ 媒体 ③ ■ ■ ■ ■             |          |
| 地址(D) 🕘 http://localhost/3-26.aspx 🔹 ぐ转到                   | 链接 »     |
| 日內有点以換加                                                    | <b>A</b> |
|                                                            |          |
|                                                            |          |
| <br> 創 完毕                                                  |          |

```
程序名称: test.aspx
<%@ Page Language="C#" %>
<%@ Register TagPrefix="myCo" TagName="myTxt" Src="test.ascx" %>
.....
<myCo:myTxt runat="server" />
```

# 5.6 实例: 商品信息录入及 其有效性验证

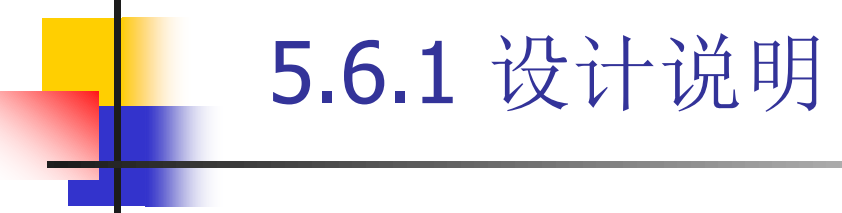

本实例是一个添加书籍信息的页面,要求输入书 名、价格、作者、出版社、出版时间、ISBN、所属分 类、入库数量等。注意:书籍名称、价格、ISBN、类 别、入库数量等都是必须输入的,要使用必须输入验 证控件RequiredFieldValidator。ISBN号、价格均使用正 则表达式控件RegularExpressionValidator,出版时间使 用范围验证控件RangeValidator

| 5.6.2 程序实现 |
|------------|
|            |

| http://localhost: | 2303, <b>P - C</b> | <i> </i> 商品信息 | 录入及其有    | × G   | 2 |
|-------------------|--------------------|---------------|----------|-------|---|
|                   | 图书添加               | 1             |          |       |   |
| 图书名称:             |                    |               | 此项不能为约   | 2     | - |
| ISBN:             | 97875600905        | 6             | 请输入13位19 | SBN号  |   |
| 价格:               | 13q                |               | 价格输入错误   | R.    |   |
| 作者:               | Kevin              |               |          |       |   |
| 出版社:              | 机械工业出版             | 社~            |          |       |   |
| 出版时间:             | 2015-3-32          |               | 请输入有效的   | 的日期格式 |   |
| 所属类别:             | □教育 □⊴             | 金融 口历         | 史 🗹科技    | □文学   |   |
| 新增册数:             | 300                |               |          |       |   |
| 图书封皮:             | C:\Users\Publ      | lic\Pictures\ | 浏览       |       |   |
|                   | 入库                 |               |          |       |   |